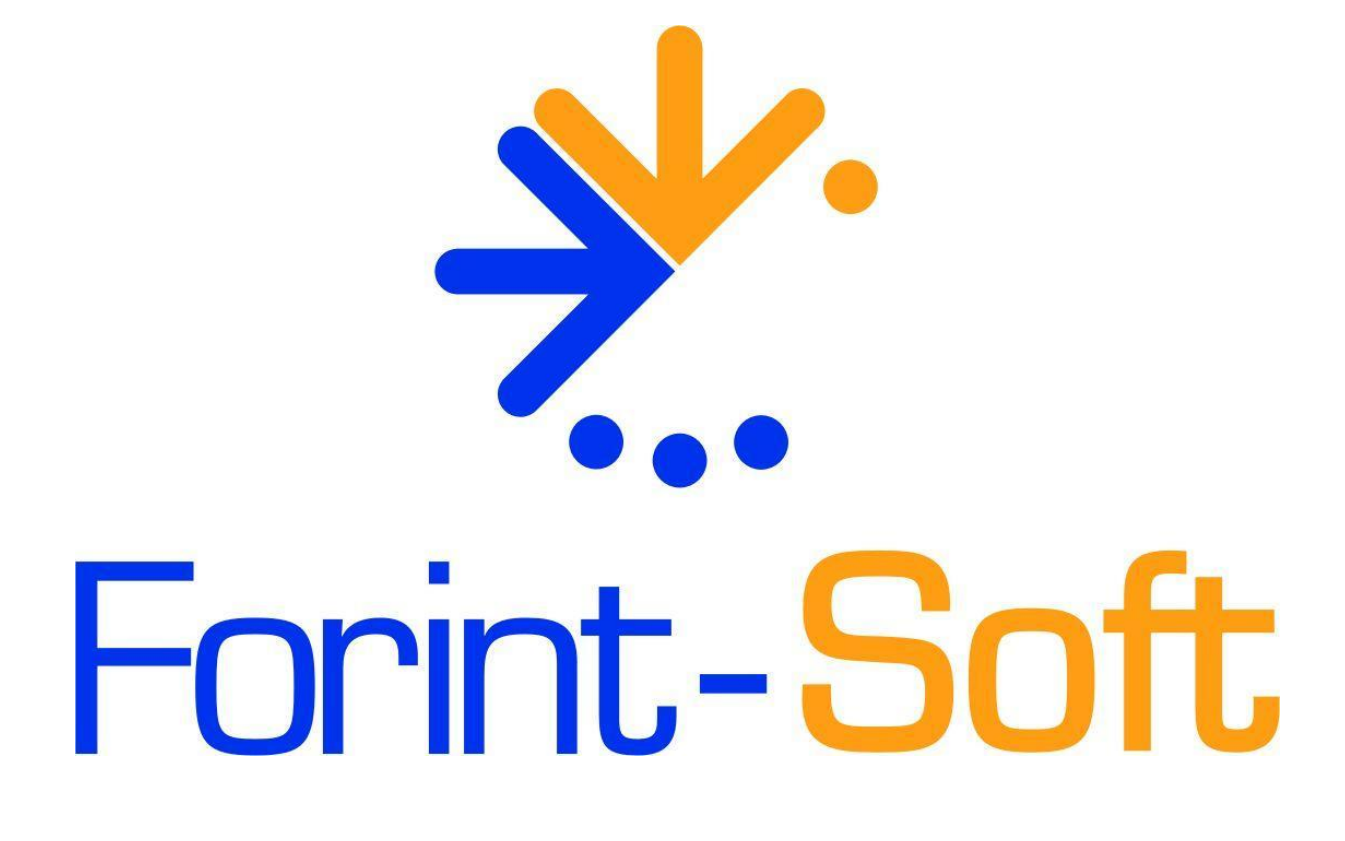

# **Iktató-irattározó** (IKTATO)

Kezelési leírás

www.forintsoft.hu | forintsoft@forintsoft.hu | 79/523-600

# 1. Általános információk

Minden jól működő vállalatnál szükség van egy olyan megoldásra, mellyel hatékonyan, gyorsan és pontosan lehet követni a céghez érkező és kiküldött dokumentumok sorsát. Programunk a kis- és középvállalatok dokumentumiktatási problémáját oldja meg. Papíralapú és elektronikus dokumentumait, fájljait gyorsan és egyszerűen iktathatja, visszakeresheti, nyomtathatja stb.

Főbb tulajdonságai:

- A programba jelszóval lehet belépni, az iktatott dokumentumokon szerepel az iktató azonosítója.
- Több szintű dokumentum csoportosítás : téma, ezen belül altéma szerint iktathatunk
- Partneradatok nyilvántartása. A partnerekhez több ügyintéző felvehető, a bizonylat iktatásakor kiválaszthatjuk az ügyintézőt. Partnereinket csoportosíthatjuk (NAV, ÜGYFELEK stb.)
- Cégünk ügyintézőjének tárolása dokumentum iktatásakor.
- A számítógépen tárolt iratok megnyitása a programból (Word, Excel, PDF).
- Előirat és utóirat hivatkozás: lépés az iratok sorrendjében.
- Lekérdezések: A rendszer lekérdező modulját úgy alakítottuk ki, hogy az iktatásnál megadott minden adat alapján lehessen szűréseket, lekérdezéseket készíteni.
- Többfelhasználós programkezelés.

#### 1.1. A program típusai

A programunkat egycéges és többcéges verzióban forgalmazzuk, utóbbiban akár 999 ügyfél is rögzíthető.

A program hálózatos verzió, ami azt jelenti, hogy a hálózatba kötött gépek elérhetik ugyanazokat az adatokat megfelelő telepítés esetén. A program korlátlan számú számítógépre telepíthető. Egy ügyfél adataiban egyidejűleg egy felhasználó dolgozhat.

#### 1.2. Rendszerkövetelmények

#### **Operációs rendszer**

Magyar nyelvű, magyar területi beállításokkal rendelkező 32 vagy 64 bites Windows (Windows 11 / Windows 10 / Windows 8 / Windows 7 / Windows Vista / Windows XP).

Programjaink használatához a Windows 10 vagy Windows 11 operációs rendszert javasoljuk.

#### Minimális konfiguráció

- Pentium/AMD 2 GHz processzor
- 512 MB RAM memória
- 300 MB szabad tárterület
- Operációs rendszer: XP / Vista / 7 / 8 / 10 / 11 (magyar nyelvű, 32 vagy 64 bites is)
- Internet elérés (frissítések ellenőrzéséhez, letöltéséhez)

- Tintasugaras vagy lézernyomtató ajánlott, mátrixnyomtatón a nyomtatás a grafikus nyomtatás miatt lassú lehet.

- Képernyő nagyítása: 100%.

- Minimum 1024\*768-as felbontású monitor, de ajánlott az 1280\*720 vagy nagyobb felbontás.

## **1.3.** A program telepítése, üzembe helyezése

A IKTATO\_TEL.EXE állomány futtatásával indítsa el a telepítő varázslót. A telepítőre történő dupla kattintás után az alábbi képernyő jelenik meg:

#### 1. Üdvözlő képernyő

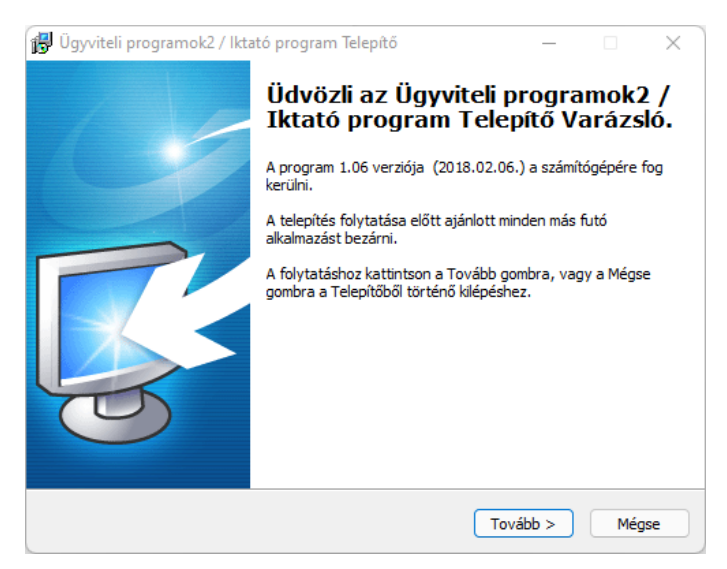

A '*Tovább*' gomb megnyomásával tudja folytatni a telepítést. Ha ki szeretne lépni a telepítőből, akkor kattintson a '*Mégse*' gombra.

#### 2. Válasszon célhelyet

A következő képernyőn tudja beállítani a telepítés helyét:

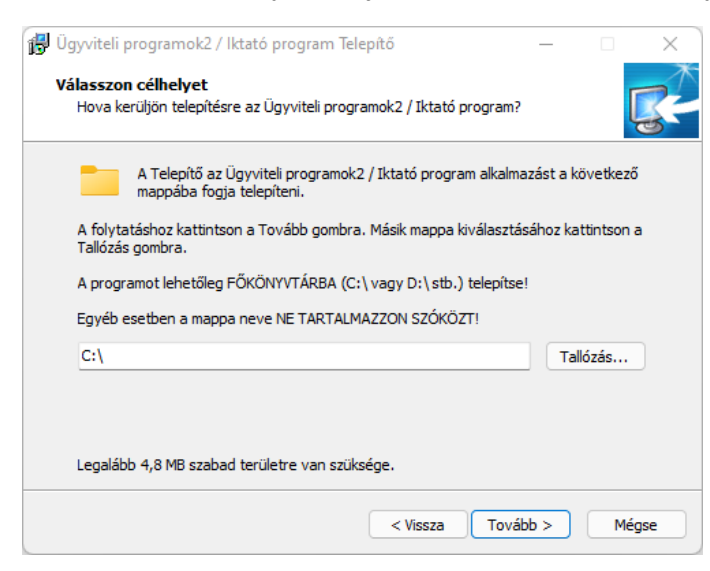

A program alapértelmezés szerint a C:\ meghajtót kínálja fel a telepítés helyének. Amennyiben meg szeretné változtatni az installálás helvét, kattintson a 'Tallózás...' gombra vagy a beviteli mezőben adja meg az új elérési útvonalat. А program megfelelő működése érdekében javasoljuk, hogy а programot valamelyik hálózati helyi vagy meghajtó gyökérkönyvtárába telepítsék.

A program betűvel jelölt meghajtóra telepíthető, hálózatos használat esetén se adjon meg \\ jellel kezdődő elérési útvonalat!

Folytatáshoz nyomja meg a 'Tovább' gombot.

#### 3. Összetevők kiválasztása

Az **lktató program** előtti kis négyzetet hagyja kijelölve, majd kattintson a '*Tovább*' gombra.

#### 4. Válasszon mappát a Start menüben

Az alábbi képernyőn lehetősége van beállítani, hogy a telepítő a program parancsikonját a Start menü melyik mappájába hozza létre. Ha Önnek megfelel a program által alapértelmezetten felkínált mappa, akkor a folytatáshoz lépjen a '*Tovább*' gombra. Másik mappa kiválasztásához kattintson a '*Tallózás*' gombra.

#### 5. Jelöljön ki kiegészítő feladatokat

Amennyiben egy parancsikont is létre szeretne hozni az Asztalon a programhoz, akkor a következő képernyőn hagyja bejelölve az *lkon létrehozása az asztalon* jelölőnégyzetet, majd kattintson a '*Tovább*' gombra.

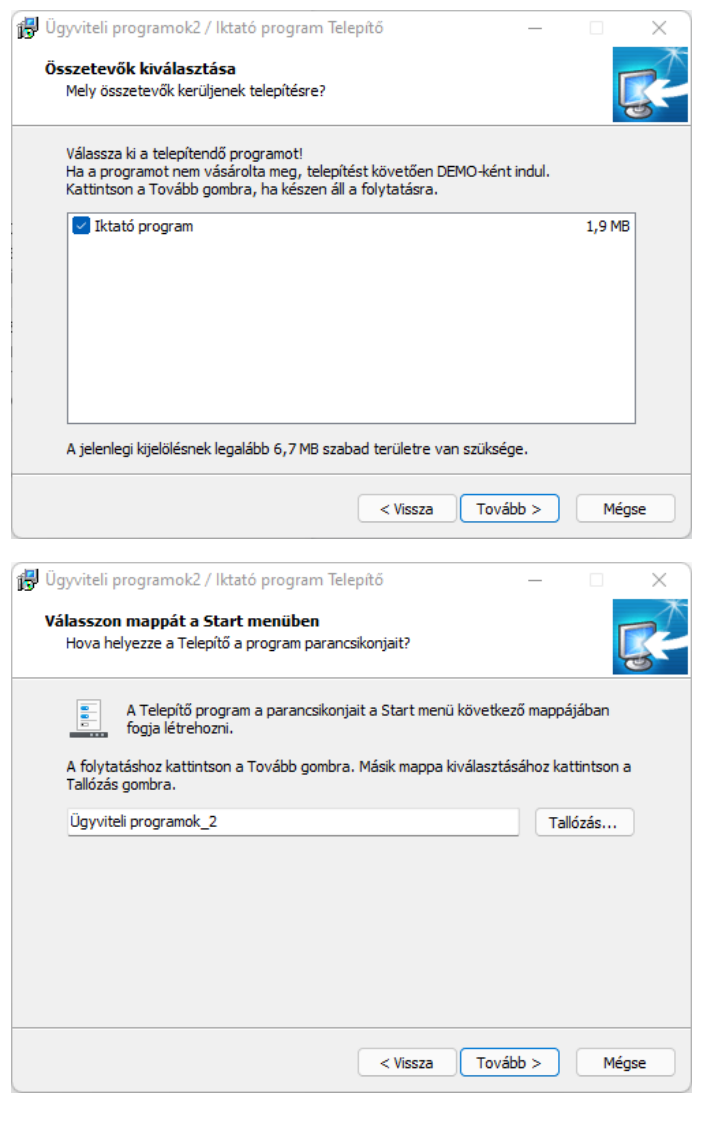

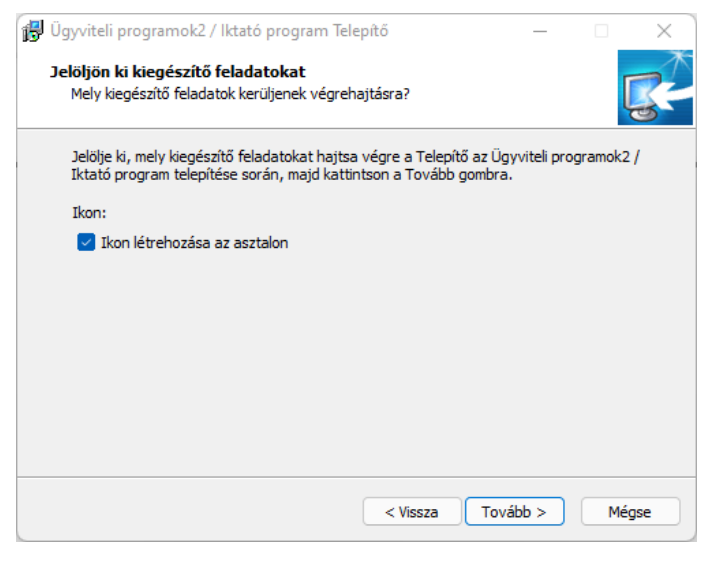

#### 6. A Telepítő felkészült

A következő képernyőn áttekintheti a telepítési beállításokat, majd a '*Telepítés*' gomb segítségével kezdeményezheti a programösszetevők telepítését. Amennyiben téves beállításokat adott meg, akkor lépjen a '*Vissza*' gombbal a korábbi képernyőkhöz és módosítsa a beállításokat.

| ß | Ügyviteli programok2 / lktató program Telepítő —                                                                              |          | × |
|---|----------------------------------------------------------------------------------------------------|----------|---|
|   | A Telepítő felkészült<br>A Telepítő felkészült a Ügyviteli programok2 / Iktató program számítógépére<br>történő telepítésére. | <b>E</b> |   |
|   | Kattintson a Telepítés gombra a folytatáshoz, vagy a Vissza gombra a beállításol<br>áttekintéséhez, megváltoztatásához.       | k        |   |
|   | Telepítési mappa:<br>C:\                                                                                                    |          |   |
|   | Telepítés típusa:<br>Egyéni telepítés                                                                                         |          |   |
|   | Választott összetevők:<br>Iktató program                                                                                      |          |   |
|   | Start menü mappája:<br>Ügyviteli programok_2                                                                                  | I        |   |
|   | Kiegészítő feladatok:                                                                                                    |          |   |
|   | 4                                                                                                    | ▶        |   |
|   | < Vissza Telepítés                                                                                                    | Mégse    |   |

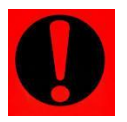

A program frissítését, módosítását a fentiek szerint kell telepíteni. Fontos, hogy a frissítés telepítésének helyeként ugyanazt az útvonalat adja meg, ahova az eredeti programot telepítette!

## **1.4.** Szerverre telepítés

Ha a programot hálózatban szeretné használni, a telepítés helyének egy megosztott mappát kell megadni. Ezt a megosztást minden kliensgépen fel kell csatlakoztatni betűvel jelölt hálózati meghajtóként, és onnan futtatni a programot.

(Arra figyeljünk, hogy teljes hozzáférést kell biztosítani ehhez a mappához.)

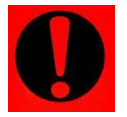

**Az 'IKTATO' mappa nem osztható meg!** Az IKTATO mappának a hálózati meghajtón kell lennie.

A kliensgépeken futtatni kell a Visual FoxPro általános telepítőt, amely megtalálható a <u>www.forintsoft.hu</u> weboldalon a Segédprogramok menüpont alatt vagy letölthető a <u>https://www.forintsoft.hu/static/futtato6.exe</u> linkről.

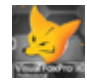

## 1.5. A program indítása

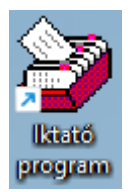

A programot az Iktató program parancsikonra kattintva indíthatja el.

Ha a programból a demóverziót töltöttük le, vagy nem található a program mappájában az élesítő fájl, az alábbi ablak jelenik meg:

| 😂 Iktató program    |                              |         |
|---------------------|------------------------------|---------|
| JELENLEG A F        | PROGRAM "DEMO" VERZIÓJÁT FUT | TATJA!  |
| Folytatás DEMO-ként | Éles verzióra váltás         | Kilépés |

Ha rendelkezünk az élesítő fájllal, akkor a középső gombra kattintva betallózhatjuk azt, ellenkező esetben a program demóként fut tovább.

# 2. Felhasználói felület felépítése

## 2.1. Nyomógombok

A képernyőkön lévő nyomógombok kék árnyékú szürke téglalapok, melyek felirata a gomb funkciójára utal. (Több nyomógombon kép is található.)

A nyomógombok használata történhet:

- a gombra való kattintással,
- a gombon lévő billentyűkombináció billentyűzeten való lenyomásával. Például, ha '*Alt-U*' szerepel a nyomógombon (új elem), akkor a billentyűzeten az '*Alt*' feliratú gombot lenyomva tartva egyszer megnyomja az 'U' billentyűt,
- ha a nyomógomb kijelölt állapotban van (ilyenkor piros színű lesz a felirata) az 'ENTER' billentyű megnyomásával.

#### 2.1.1. Esc billentyű

Az 'Esc' billentyű az általános kilépő billentyű, szinte mindenhonnan kiléphetünk a megnyomásával. Ha ezt használjuk kilépéshez, akkor nem történik meg az adatok mentése, csak akkor használjuk, ha a bizonylatot már mentettük, illetve nem akarjuk a módosítást elmenteni.

#### 2.1.2. Keresés

A programban az adatok keresése minden esetben ugyanazzal a módszerrel történik. Ha olyan adaton állunk, melynek kitöltéséhez igénybe tudjuk venni a program gyorskereső funkcióját, a képernyő legalsó sorában megjelenik az alábbi felirat:

F1 - Keresés

Az 'F1' funkcióbillentyűvel előhozható az adatokat tartalmazó törzslisták. A listában kereshetünk név szerint is, ehhez nem kell mást tenni, mint a keresett adat első karaktereit begépelni, és a lista máris ábécé sorrendben jelenik meg. A törzslistába átlépve új adat is felvihető.

Adat törlésére csak a 'Törzsadatok' menüpontban van lehetőség.

## 2.2. Fő képernyő

| 🚰 Iktató program                     | <u> </u> |
|--------------------------------------|----------|
| Ügyfél és könyvelési év kiválasztása |          |
| Ügyfél:                              |          |
| Év: 2022                             |          |
| Belép Kilép a programból             |          |
| F1 - Ügyfelek                        |          |

A program indulásakor az alábbi képernyő fogad minket:

Ha ismerjük az ügyfél sorszámát, akkor azt beírva ki tudjuk választani a céget. Ha nem ismerjük, vagy új ügyfelet szeretnénk rögzíteni, akkor az '*F1*' gomb segítségével tudunk az ügyfélválasztó ablakra eljutni.

A sorszám, az év és az időszak megadása után aktív lesz a 'Belép' gomb.

#### 2.2.1. Frissítés

A frissítések a <u>https://www.forintsoft.hu/win2letoltesek/</u> linken érhetőek el. A frissítés futtatásának idejére **a programot minden gépen be kell zárni**.

A program minden indításkor – ha van internetkapcsolat a gépen – figyeli, hogy található-e új verzió a weboldalon. Ha elérhető új verzió, a program figyelmeztet minket.

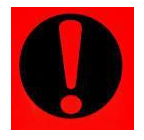

Ha nem rendelkezik a legújabb módosítás előfizetésével, a frissítés telepítése után a program átvált demó verzióra! A régi verziót visszaállítani nincs lehetőség, így a program további használata csak a programmódosítás megvásárlásával lehetséges.

## 2.3. Ügyfélválasztó ablak

Az itt megjelenő ablakban lehet az ügyféltörzsben új ügyfelet rögzíteni vagy meglévő ügyfél adatait módosítani, törölni, átsorszámozni.

#### Gyorskeresés

Kezdje el gépelni a keresett cég nevét. A program ilyenkor az ügyfeleket névsorba rendezi, és megtalálja az Ön által beírt szövegnek megfelelő céget.

Az itt megjelenő listában találhatóak meg az eddig felrögzített ügyfelek. Meglévő ügyféllel műveletet úgy tudunk végezni, hogy először ki kell jelölni, majd utána kattintani a gombra/billentyűkombinációt használni.

Könyvelőirodák minden egyes cégüket külön cégként (ügyfélként) kezelhetik. Ebben az esetben az ügyfelek nevében feladott levelek iktatására mindig az adott cégbe kell belépni. Iktathatják az összes levelet a saját nevükben is, ebben az esetben iktatáskor meg tudják adni annak a cégnek a megnevezését, akinek a nevében a leveleket, bevallásokat feladták.

Egy cégnek az évtől függetlenül együtt látjuk az összes iktatott dokumentumát. Az iktatószám tartalmazza az iktatás évét, így évváltáskor az iktatószám megváltozik.

Az év megadása után a vezérlés a "Belép" gombra kerül, Enter billentyűvel (vagy egérrel) beléphet az ügyfél adataiba. Ha az ügyfélnek nincs még adata, válassza az adatok létrehozását.

| <u>کې</u> ا | ctató pro    | ogram - Ügyfél keresése             |                        |                                | x |
|-------------|--------------|-------------------------------------|------------------------|--------------------------------|---|
| Ügy         | félné        | <b>v</b> :                          |                        |                                |   |
|             | Kód          | Név                                 |                        | Cím                            |   |
| ▶ 00        | )1           | Minta Kft.                          | 6500 Baja Roosevelt    | tér 1.                         |   |
| 99          | 99           | Minta Iktató:01 jelszó:01           |                        |                                |   |
|             |              |                                     |                        |                                |   |
|             |              |                                     |                        |                                |   |
|             |              |                                     |                        |                                |   |
|             |              |                                     |                        |                                |   |
|             |              |                                     |                        |                                |   |
|             |              |                                     |                        |                                |   |
|             |              |                                     |                        |                                |   |
|             |              |                                     |                        |                                |   |
|             |              |                                     |                        |                                |   |
|             |              |                                     |                        |                                |   |
| 4           |              |                                     |                        | Þ                              |   |
| M           | ódosítá      | ıs (Alt+M) <u>Uj</u> ügyfél (Alt+U) | <u>T</u> örlés (Alt+T) | Kiválaszt (Enter)              |   |
|             | <u>K</u> ere | esés ügyfélkód szerint (Alt+K)      |                        | Kilépés választás nélkül (ESC) |   |

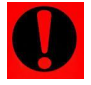

Törlés esetén az ügyfélhez tartozó minden adat (cég törzsadata, céghez tartozó minden év adata) törlődik, visszaállítás csak mentésből lehetséges!

#### 2.3.1. Ügyfél adatainak feltöltése

Az alábbi képernyőn tudunk új ügyfélhez tartozó adatokat rögzíteni. Kitöltendő mezők:

- Ügyfél kódja: az ügyfél három számjegyből álló kódja.
- Cím, levelezési cím
- Telefonszám, fax: nem kötelező, nem használja a program az adatot.
- E-mail cím: nem kötelező, nem használja a program az adatot.
- Adószám, közösségi adószám

| 🍯 lktató program | ı - Ügyfél  |                |       |           |             |                   |      |      | _ 🗆 × |
|------------------|-------------|----------------|-------|-----------|-------------|-------------------|------|------|-------|
| Ügyfél kódja:    | 001         |                |       |           |             |                   |      |      |       |
| Ügyfélnév:       | Minta Kft.  |                |       |           |             |                   |      |      |       |
| Cím:             | 6500        | Baja           |       | Roos      | evelt tér 1 | 1.                |      |      |       |
| Levelezési cím:  | 6500        | Baja           |       | Roos      | evelt tér 1 | 1.                |      |      |       |
| Telefon1:        | 06795236    | 00             | Tel   | efon2:    |             |                   |      |      |       |
| Mobiltelefon:    |             |                |       | Fax:      |             |                   |      |      |       |
| E-mail cím1:     | forintsoft@ | )forintsoft.hu |       |           | E-ma        | il cím2:          |      |      |       |
| Adószám:         | 13768812    | -2-03          | Közö  | isségi ad | lószám:     | HU 1376           | 8812 |      |       |
|                  |             | [              | Henté | s         |             | <b>№</b><br>Kilép |      | <br> |       |

#### www.forintsoft.hu | forintsoft@forintsoft.hu | 79/523-600

#### 2.3.2. Belépés az ügyfélbe

Ha nincs még megnyitott állománya az adott sorszámú ügyfélnek, erre figyelmeztet a program:

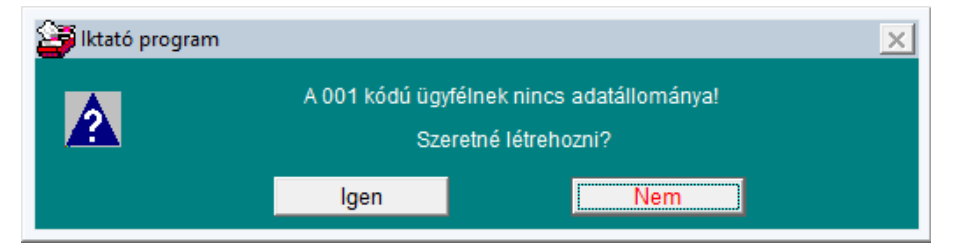

#### 2.3.3. Iktató kódjának és jelszavának megadása

A programba csak kóddal és jelszóval lehet belépni. Minden egyes iktatáskor tárolódik az iktató kódja, így esetleges hiba esetén utána lehet nézni, ki iktatta az adott dokumentumot. Az először belépő iktató válasszon magának egy számára jól megjegyezhető kétjegyű számot (ez lesz a kódja) és egy jelszót. Az iktató adatainak mentése után a kóddal és jelszóval be tud lépni a programba. A továbbiakban már csak akkor tudnak új iktatót felvinni, ha a cég adataiba beléptek. Célszerű első alkalommal felvinni azoknak a munkatársaknak az adatait az iktató törzsbe, akik a programot használni fogják.

| 🎒 lktató program 🕘 lkta | itó    |                   | <u> </u> |
|-------------------------|--------|-------------------|----------|
| Iktatókód:              | _      |                   |          |
| Iktató neve:            |        |                   |          |
|                         |        |                   |          |
| Jelszó:                 |        |                   |          |
| Jelszó megerősítése:    |        |                   |          |
|                         | Mentés | <b>№</b><br>Kilép |          |

# 3. Menüszerkezet

| Ügyfelek                          | Törzsadatok                       | lktatás | Listák                             | Technikai<br>műveletek          | Névjegy | Kilépés |
|-----------------------------------|-----------------------------------|---------|------------------------------------|---------------------------------|---------|---------|
| Átlépés másik<br>ügyfélbe         | Partnercsoport                    |         | Mai nap<br>válaszra<br>váró iratok | Adatok<br>rendezése             |         |         |
| Ügyfél<br>adatainak<br>módosítása | Partner                           |         | Listák                             | Törzsadatok<br>átvétele         |         |         |
|                                   | Téma                              |         |                                    | Cég adatainak<br>mentése        |         |         |
|                                   | Altéma                            |         |                                    | Cég adatainak<br>visszatöltése  |         |         |
|                                   | Ügyfél, akinek<br>nevében levelez |         |                                    | Adatok<br>visszatöltése<br>régi |         |         |
|                                   | Levél továbbításának<br>módja     |         |                                    |                                 |         |         |
|                                   | Cég ügyintézői                    |         |                                    |                                 |         |         |
|                                   | lktató                            |         |                                    |                                 |         |         |

# 4. Ügyfelek

## 4.1. Átlépés másik ügyfélbe

Ha ki szeretnénk lépni az adott ügyfélből és egy másikba átlépni, akkor kell ezt a menüpontot használni. Ebben az esetben a program kilép abból az ügyfélből, amelyikkel dolgozott, majd megjelenik a képernyőn az ügyfélválasztó ablak.

## 4.2. Ügyfél adatainak módosítása

Itt is elérhető, módosítható az ügyfél törzsadatát. Ez a menüpont megegyezik azzal, mintha az ügyfélválasztó ablakon az adott ügyfélre állva a 'Módosítás' gombot használtuk volna.

## 5. Törzsadatok

## 5.1. Partnercsoport (címzett, feladó)

A programban partnerként tartjuk nyílván iktatandó leveleink feladóját illetve címzettjét. A partnereket csoportba sorolhatjuk (Pl. NAV, Bank stb.).

| 🚰 Iktató program - Partnercsoport | _ 🗆 × |
|-----------------------------------|-------|
| Partnercsoport kódja: 0001        |       |
| Neve: NAV                         |       |

## 5.2. Partner (címzett, feladó)

A levelek feladójának és címzettjeinek adatait tarthatjuk nyilván. A törzs kitöltésével egy pontos nyilvántartást kapunk partnereinkről, amiben bármikor utánanézhetünk a telefonszámnak, email-címnek, ügyintézőnek stb. Egy partner több partnercsoportba is tartozhat. A partnerekhez felvihetünk ügyintézőket, minden egyes ügyintézőnek tárolhatjuk az e-mail címét, telefonszámát, beosztását. Iktatáskor a partner mellett kiválaszthatjuk azt az ügyintézőt, akivel az adott levelezést folytatjuk.

Minden partnerünknek kódot kell adni. A kód 5 számjegyből álljon. Alap esetben a program kódolja a partnereket 00001-től indulóan.

| Vév: KSH Pe    | écsi Igazga  | atósága  |             |                  |                      |                    |                      |               |
|----------------|--------------|----------|-------------|------------------|----------------------|--------------------|----------------------|---------------|
| Portnor        | soonort kódi |          |             | Atáblázat első ( | oszlopáb<br>ort novo | an állva F1 billei | ntyűvel válassza ki! |               |
| 0005           | .sopon kouj  | a<br>KSH |             | Faniliercsop     | ontheve              |                    |                      | 0-4746        |
|                |              |          |             |                  |                      |                    |                      | Sortories     |
|                |              |          |             |                  |                      |                    |                      |               |
| lím:           | 7623         | Pécs     |             |                  |                      | József A. u. 10/   | A                    |               |
| evelezési cím: | 7602         | Pécs     |             |                  |                      | Pf. 371.           |                      |               |
| elephely:      |              |          |             |                  |                      |                    |                      |               |
| ióktelep:      |              |          |             |                  |                      |                    |                      |               |
| elefon1:       | 72/533-30    | 0        | Telefon2:   |                  |                      | Fax:               |                      |               |
| -mail1:        |              |          |             |                  | E-mail2              | :                  |                      |               |
| Bank neve:     |              |          | B           | ankszámlaszám    | с <mark>–</mark>     | -                  |                      |               |
| dószám:        |              |          | Közösségi a | dószám:          |                      |                    | Gépelje be           | a táblázatba! |
| Partner (      | ügyintézőjén | ek neve  | Osztály /   | beosztás         | Т                    | elefonszám         | E-mail               | <u>_</u>      |
|                |              |          |             |                  |                      |                    |                      |               |
|                |              |          |             |                  |                      |                    |                      | törlés        |
|                |              |          |             |                  |                      |                    |                      |               |
| legiegyzés:    | ropuo 00     |          |             |                  |                      |                    |                      |               |
| So             | mogy 14      |          |             |                  |                      |                    |                      | Mentés        |
| ITO            | Ina 17       |          |             |                  |                      |                    |                      |               |

#### 5.3. Téma, altéma

Leveleinket három szinten csoportosíthatjuk. Ebből az első kettő a téma és altéma. Megadhatjuk a levél témáját, ezen belül az altémát. Pl. téma: Bevallások, altéma: Járulékbevallás; téma: Könyvelés, altéma: könyvelési anyag átvétele.

## 5.4. Ügyfél, akinek a nevében levelez

Iktatáskor ezt az adatot nem kötelező kitölteni. Könyvelő cégeknek ebbe a törzsbe kell felvinni a könyvelési ügyfeleket, így a nevükben feladott illetve kapott levelekhez elmenthetjük a könyvelési ügyfél adatait. Ha a könyvelésre behozott anyagokat is iktatjuk, szintén ide menthetjük a könyvelési ügyfél adatait.

Természetesen, ha könyvelési ügyfelünk ír nekünk levelet vagy cégünk ír nekik levelet, akkor a partner törzsben (feladó, vevő) is szerepel a könyvelési ügyfél.

| 🖡 lktató program | - Ügyfél -   | akinek a ne   | vében a levelet | feladjuk        |            |             |             |               |          | _ 🗆            |
|------------------|--------------|---------------|-----------------|-----------------|------------|-------------|-------------|---------------|----------|----------------|
| Ügyfélkód:       | 00001        | _             | (Akinek a ne    | vében levelezün | k.)        |             |             |               |          |                |
| Név: Forint-     | Soft Kft.    |               |                 |                 |            |             |             |               |          |                |
| Cím:             | 6500         | Baja          |                 |                 |            | Rooseveltt  | ér 1.       |               |          |                |
| Levelezési cím:  | 6500         | Baja          |                 |                 |            | Roosevelt t | ér 1.       |               |          |                |
| Telephely:       |              |               |                 |                 |            |             |             |               |          |                |
| Fióktelep:       |              |               |                 |                 |            |             |             |               | _        |                |
| Telefon1:        | 79/523-600   | )             | Telefor         | n2:             |            | Fax:        |             |               |          |                |
| E-mail1:         | forintsoft@  | forintsoft.hu | 1               |                 | E-mail2:   |             |             | _             |          |                |
| Bank neve:       | K&H Bank     | Zrt.          |                 | Bankszámlasz    | :ám: 10402 | 2513-000063 | 47-00000006 |               |          |                |
| Adószám:         | 13768812-    | 2-03          | Közössé         | gi adószám: H   | U 13768812 |             | Gé          | pelje be a tá | blázati  | ba!            |
| Ügyi             | ntézőjének r | ieve          | Osz             | tály / beosztás | Te         | lefonszám   | E           | -mail         | <u> </u> |                |
| ►                |              |               |                 |                 |            |             |             |               |          | Sor-<br>törlés |
|                  |              |               |                 |                 |            |             |             |               | -        |                |
| Megjegyzés:      |              |               | •               |                 |            |             | •           | <u>_</u>      | M        | entés          |
|                  |              |               |                 |                 |            |             |             | ¥.            | ł        | Kilép          |

## 5.5. Levél továbbításának módja

Törzsadatként vihetjük fel leveleink továbbításának módját. Tértivevényes leveleket pipáljuk ki. Ebben az esetben tértivevényes levél iktatásakor tárolni tudjuk a tértivevény visszaérkezésének dátumát.

| Kód | Levél továbbitásának módja |
|-----|----------------------------|
| )1  | Postai levél               |
| )2  | Ajánlott levél             |
| )3  | Elsőbbségi levél           |
| )4  | Tértivevényes levél        |
| )5  | Fax                        |
| 06  | E-mail                     |
|     |                            |
|     |                            |
|     |                            |
|     |                            |
|     |                            |
|     |                            |
|     |                            |

#### www.forintsoft.hu | forintsoft@forintsoft.hu | 79/523-600

## 5.6. Cég ügyintézői

Az iktatott dokumentumhoz tárolhatjuk, ki az az ügyintéző cégünknél, aki a dokumentum feldolgozásával foglalkozott.

| 🎒 Iktató progra | m - Cég ügyintézője      | _ 🗆 X |
|-----------------|--------------------------|-------|
| Cég ügy         | vintézőkód: 01           |       |
| Név:            | Ügyintéző Péter          |       |
| Telefon:        | 79/523-600               |       |
| E-mail:         | forintsoft@forintsoft.hu |       |
|                 | Mentés Kilép             |       |

#### 5.7. Iktató

Ebben a menüpontban tudjuk rögzíteni, módosítani valamint törölni a belépésre jogosultakat.

| 🗃 Iktató program 🕘 Iktató | j .    |                     | <u> </u> |
|---------------------------|--------|---------------------|----------|
| Iktatókód: 01             | _      |                     |          |
| Iktató neve: Iktató .     | lános  |                     |          |
| Régi jelszó:              | ****** |                     |          |
| Új jelszó:                | *****  |                     |          |
| Jelszó megerősítése:      | ****** |                     |          |
| [                         | Hentés | <b>¶</b> +<br>Kilép | l        |

## 6. Iktatás

#### 6.1. Iratok

Az iktatás menüpontra kattintva kapunk egy ablakot, amiben a korábbiakban iktatott iratokat látjuk. A táblázat összes oszlopának megtekintéséhez a táblázat alján lévő görgetősávval, az összes sor megtekintéséhez a táblázat oldalán lévő görgetősávval lehet mozogni. Lehetőség van az iratok rendezésére, leválogatására. Rendezni a táblázat oszlopai szerint lehet. Az oszlop feliratára kattintva az adott oszlop szerinti növekvő sorrendben látja az iktatott dokumentumokat. Leválogatási feltételeket az ablak alján lehet megadni. A megadott törzsadatok kódja alapján tudunk leválogatni. Leválogatáshoz kattintson a "Leválogatás" nyomógombra, ha újra szeretné látni az összes dokumentumot, válassza a "Mind látszik" nyomógombot.

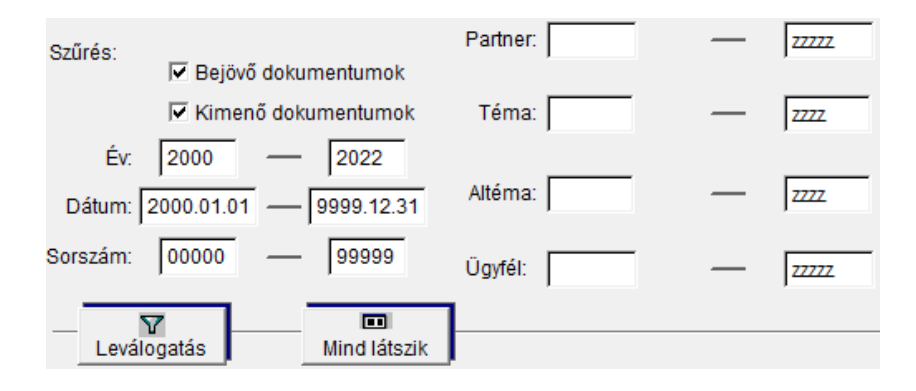

## 6.2. Dokumentum iktatás

Dokumentum iktatásához válassza az "Új beérkezett dokumentum" illetve az "Új kimenő dokumentum" nyomógombot. A kapott ablakban értelemszerűen töltsük ki az adatokat. Ha az iktatandó dokumentumot e-mailben kaptuk, vagy beszkenneltük, tallózzuk be a mentett fájl nevét. A megtekintés nyomógombra kattintáskor megnyitja az elmentett fájlt (Word, Excel, PDF stb. esetén). Válasz esetén érdemes először az eredeti dokumentumot megkeresni, majd módosítással megnyitni. A következő irat "Válasz" gombjára kattintva megnyílik a képernyő, amiben a válaszlevelet iktatni tudjuk. Ebben az esetben az eredeti levélben menti a program a válaszlevél sorszámát, illetve a válaszlevélben is menti az eredeti levél sorszámát.

Válasz2-vel készítsük a választ, ha a következő dokumentum iránya megegyezik e dokumentum irányával.

Egy iktatott dokumentumon állva meg tudjuk nézni az öt követő, illetve az őt megelőző dokumentumot. Sőt, a következő dokumentumból meg tudjuk nézni az azt követő dokumentumot, stb., így az egész témával kapcsolatos levelezésünket végignézhetjük. Ki is nyomtathatjuk a témához kapcsolódó összes dokumentumot, ha az "Összes levél a témában" nyomógombot választjuk.

| 🍯 lktató program 🕘 lktati | ás                        |                        |              |           |                  |              | _ 🗆 X                 |
|---------------------------|---------------------------|------------------------|--------------|-----------|------------------|--------------|-----------------------|
| lkatatószám: 22/0         | 00001                     | BEÉRKEZETT<br>IRAT     | Irány<br>B   | Év<br>22  | Partner<br>00045 | Téma<br>0001 | Sorszám<br>00001      |
| Ügyintéző: 01             |                           |                        |              |           | lktató: 01       | Minta        |                       |
| Dátum: 2022.04.26         | Válasz levél esedé        | kessége:               |              |           |                  |              | / 2022.04.26          |
| Partner: 00045 KSH        | Pécsi Igazgatósága        |                        | Hivatkozá    | isi szá   | m:               |              |                       |
| Cím: 7623 Pécs Józs       | ef A. u. 10/A             | Levélcím:              | 7602 Pécs Pf | . 371.    |                  |              |                       |
| Telefon: 72/533-300       | Telefon2                  | : Fax                  | :            |           |                  |              |                       |
| E-mail:                   |                           |                        |              |           |                  |              |                       |
| Partner ügyintézője:      | _                         | Ü.Tel:                 | Os           | ztály / b | eosztás:         |              |                       |
| Téma: 0001 Stat           | tisztika                  |                        | E-           | mail:     |                  |              |                       |
|                           |                           |                        |              |           |                  |              |                       |
| Altema: 0004 Have         | i teljesitmenystatisztika | ai jelentes            |              |           |                  |              |                       |
| Ügyfél, akinek a nevében  | n levelezünk: 00001       | Forint-Soft Kft.       |              |           |                  |              |                       |
| Továbbítás módia: 06      | F-mail                    |                        |              |           |                  |              |                       |
|                           |                           |                        |              |           |                  |              |                       |
| Rakszam: 1542348          | /6345                     | Lefuzes helye:         |              |           |                  |              | _                     |
| Mentett fájl: Z:\PDF\ksl  | h_level.pdf               |                        |              |           |                  | Keres        | Megnéz                |
| Előző irat: /             | Keres N                   | legnéz Következő irat: | 1            |           | Keres            | Válaszol     | Válasz2               |
| Tartalom:                 |                           |                        |              |           |                  |              | ·                     |
|                           |                           |                        |              |           | 4                |              | Mentés                |
|                           |                           |                        |              |           |                  |              | <b>∏</b> +<br>Kilépés |
|                           |                           |                        | Öss          | zes lev   | vél a témába     | an           |                       |

## 6.3. Iktatott dokumentum módosítása

Válasszuk az "Iktatás" menüpontot és álljunk rá a módosítandó dokumentumra. Enterrel, vagy a "Módosítás" nyomógombbal módosíthatjuk a korábban iktatott dokumentumokat.

#### 6.4. Iktatott dokumentum törlése

Iktatott dokumentumot törölhetünk, de ebben az esetben az iktatási számok nem lesznek folyamatosak. A törlés menüpont használatát kerüljük!

# 7. Listák

## 7.1. Mai nap válaszra váró iratok

Iktatáskor meg lehet adni a válaszlevél esedékességének dátumát. A listán megnézhetjük azokat a leveleket, ahol ki van töltve ez az adat, és a dátum aznapi, vagy korábbi időpontra szól.

## 7.2. Listák

Kilistázhatjuk iktatott dokumentumainkat. Megadhatjuk a leválogatott dokumentumok körét, sorrendjét, és a rajta szereplő adatokat.

| 🗃 Iktató program – Iratok           |                     |                                                      | _ 🗆 X |
|-------------------------------------|---------------------|------------------------------------------------------|-------|
| Leválogatás:                        | Bejövő dokumen      | tumok 🛛 🗹 Kimenő dokumentumok                        |       |
| Év: 2022                            | 2022                | Saját ügyintéző: zz                                  |       |
| Dátum: 2000.01.01<br>Sorszám: 00000 | 9999.12.31<br>99999 | Iktató: zz                                           |       |
| Partnercsoport:                     |                     | Iktatás dátuma: 2000.01.01 9999.12.31                |       |
| Partner:                            |                     | Válasz esedékesség dátuma:                           |       |
| Téma:                               |                     | Hivatkozási szám:                                    |       |
| 1                                   | ,—                  | Listán megjelenjen-e?                                |       |
| Altéma:                             | ZZZZ                | Saját ügyintéző Előző / következő irat               |       |
|                                     |                     | │ Iktató │ Rakszám                                   |       |
| Ügyfél:                             | —                   | Válasz esededék. dát. 🗌 Lefűzés helye                |       |
| Továbbítás módja:                   | ZZ                  | ☐ Továbbítás módja   □ Tartalom<br>Rendezés: Sorszám |       |
|                                     |                     | Image: Nyomtatási kép Image: Nyomtatási kép          |       |

## 8. Technikai műveletek

#### 8.1. Adatok rendezése

Ha a program használata során rendellenes működés, vagy hibásan megjelenített adatok (pl. számlalista, vevőtörzs) tapasztalhatók, az adatok újrarendezésével (más néven az adatbázis újraindexelésével) megoldható, hogy az adatokat újra helyesen mutassa a program.

Minden nap az adott cégben az első belépés alkalmával is megjelenik ez az ablak:

| 🍯 lktató program     |                                                               |                                                                            | <u> </u> |
|----------------------|---------------------------------------------------------------|----------------------------------------------------------------------------|----------|
|                      | Állományok                                                    | rendezése                                                                  |          |
| Ehhez a művelet<br>I | hez az állományok kizár<br>Jinden más felhasználó<br>Rendezés | ólagos használata szükséges!<br>lépjen ki a cégből!<br><b>N</b> é<br>Kilép |          |

#### 8.2. Törzsadatok átvétele

Ha új céget kezdünk, átvehetünk törzsadatot már feltöltött cégektől (partner, téma, altéma, cég ügyintézői).

| 🎒 lktató program                                      |                                              | _ 🗆 X |  |  |  |
|-------------------------------------------------------|----------------------------------------------|-------|--|--|--|
| Törzsek átvétele                                      |                                              |       |  |  |  |
| Partnercsoport: 🔽                                     | Kitől?                                       |       |  |  |  |
| Partner: 🔽<br>Téma: 🔽                                 | Az ügyfél, akitől az adatokat át kell venni: |       |  |  |  |
| Altéma: 🔽                                             | Kódja:                                       |       |  |  |  |
| Cég ügyintézői: 🔽                                     |                                              |       |  |  |  |
| Adatátvételkor a törzsek jelenlegi tartalma törlődik! |                                              |       |  |  |  |
|                                                       | Ătvesz Kilép                                 |       |  |  |  |
| F1 - Keresés                                          |                                              |       |  |  |  |

#### 8.3. Cég adatainak mentése

Ebben a menüpontban annak az ügyfélnek az állományáról készíthető mentés, amelyben dolgozunk.

Adja meg a mentés helyét, majd kattintson a Mentés gombra. Ha a mappa nem létezik, akkor a program létrehozza azt.

A tömörítőprogramnál használja a **7-zip** programot, mert ez 32 és 64 bites Windows operációs rendszereken is működik.

#### 8.4. Cég adatainak visszatöltése

Az adatok visszatöltése csak akkor lehetséges, ha más nem használja a programot.

Ebben a menüpontban a korábban kimentett adatok tölthetők vissza. A visszatöltött adatok a jelenlegi állapotot felülírják, az többet nem állítható vissza, ezért körültekintően járjon el. A visszatöltést csak indokolt esetben végezzük el.

A Tallóz gomb segítségével keresse meg a korábban készített mentést.

A tömörítőprogramnál alapértelmezetten a **7-zip**et ajánlja fel a program. Ha a mentés nem ezzel készült, akkor válassza ki a tömörítőprogramot. A beállítások után kattintson a *Visszatöltés* gombra

#### 8.5. Adatok visszatöltése régi

Ha egy korábbi verzióval (2006 vagy előtti) készített mentést szeretnénk visszatölteni akkor azt ebben a menüpontban tudjuk megtenni.

# Tartalomjegyzék

| Általános információk                   | 2  |
|-----------------------------------------|----|
| A program típusai                       | 2  |
| Rendszerkövetelmények                   | 2  |
| A program telepítése, üzembe helyezése  | 3  |
| Szerverre telepítés                     | 6  |
| A program indítása                      | 6  |
| Felhasználói felület felépítése         | 7  |
| Nyomógombok                             | 7  |
| Fő képernyő                             | 8  |
| Frissítés                               | 8  |
| Ugyfélválasztó ablak                    | 8  |
| Ugytél adatainak feltőltése             | 9  |
| Belepes az ugytelbe                     | 10 |
| iktato kodjanak es jeiszavanak megadasa | ĨŬ |
| Menüszerkezet                           | 11 |
| Ügyfelek                                | 12 |
| Átlépés másik ügyfélbe                  | 12 |
| Ugyfél adatainak módosítása             | 12 |
| Törzsadatok                             | 12 |
| Partnercsoport (címzett, feladó)        | 12 |
| Partner (címzett, feladó)               | 12 |
| Téma, altéma                            | 13 |
| Ugytel, akinek a neveben levelez        | 3  |
| Level tovabbitasanak modja              | 14 |
| lktató                                  | 15 |
| Iktatás                                 | 16 |
| Iratok                                  | 16 |
| Dokumentum iktatás                      | 16 |
| Iktatott dokumentum módosítása          | 17 |
| lktatott dokumentum törlése             | 17 |
| Listák                                  | 18 |
| Mai nap válaszra váró iratok            | 18 |
| Listák                                  | 18 |
| Technikai műveletek                     | 19 |
| Adatok rendezése                        | 19 |
| Törzsadatok átvétele                    | 19 |

| Tarta | alomjegyzék                 | 21 |
|-------|-----------------------------|----|
| A     | Adatok visszatöltése régi   | 20 |
| (     | Cég adatainak visszatöltése | 20 |
| (     | Cég adatainak mentése       | 20 |
|       |                             |    |